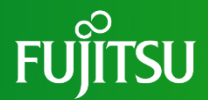

# 新型モビリティサービス 「たっこちゃんモビ」 スマホ(Web)予約の仕方

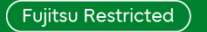

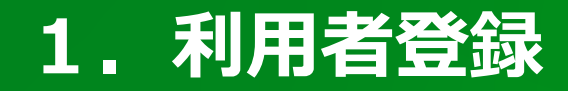

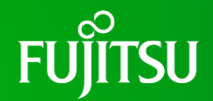

スマホ(Web)予約を行う場合、事前の利用者登録が必要です。

スマートフォンのブラウザ(Google Chrome)にURL (<u>https://tcm.fjodt.com/</u>)を入力するか、 下記2次元バーコード読み取りからたっこちゃんモビ のメイン画面を表示させます。

「たっこちゃんモビ」

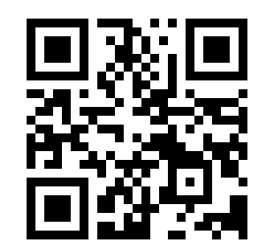

https://tcm.fjodt.com/

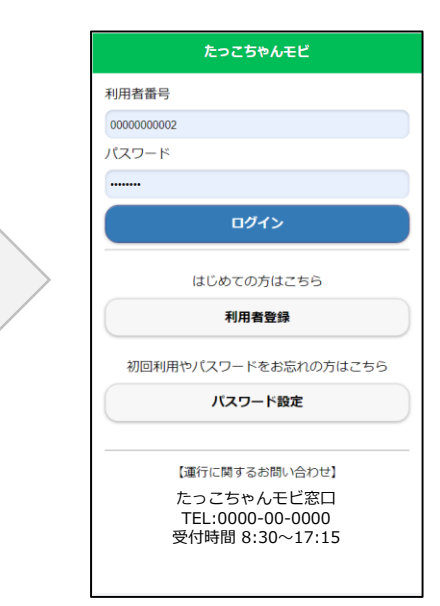

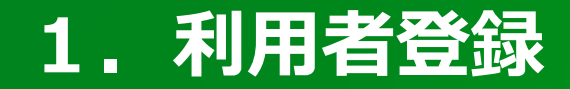

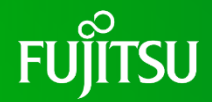

#### 利用者登録ボタンをタップして利用者登録画面を表示させます

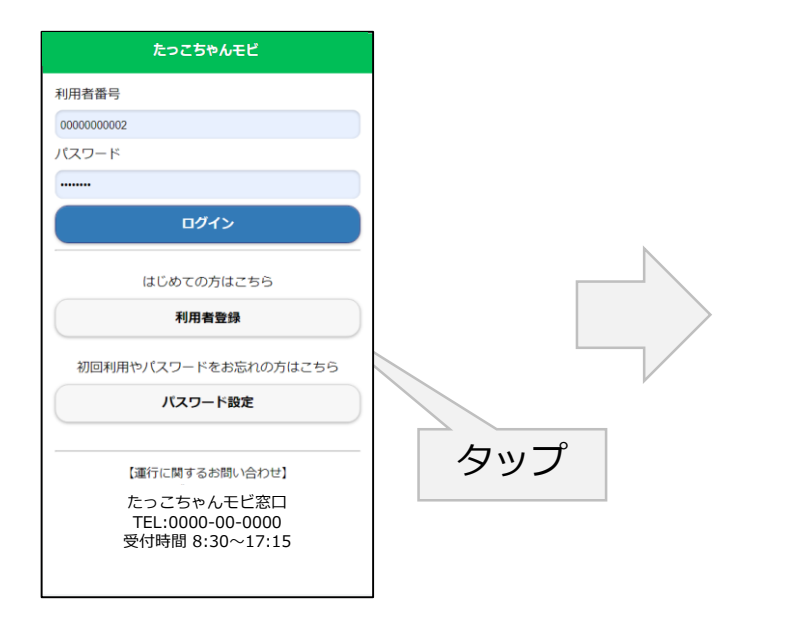

| <b>3</b> 戻る | 利用者登録           |  |
|-------------|-----------------|--|
| *印は必須入え     | り項目です。          |  |
| * 利用者番号     | ł               |  |
| ※ログインの      | 祭に必要になります。      |  |
|             |                 |  |
| * パスワード     | 1               |  |
| ※8文字以上、     | 英数字混在で指定してください。 |  |
|             |                 |  |
| * パスワード     | 確認用             |  |
|             |                 |  |
| * 姓         |                 |  |
|             |                 |  |
| * 2         |                 |  |
| -           |                 |  |
| • 10 /      |                 |  |
| - 妊 (ふりか    | 720             |  |
|             |                 |  |
| * 名 (ふりが    | (な)             |  |
|             |                 |  |

#### 利用者登録画面が表示されます

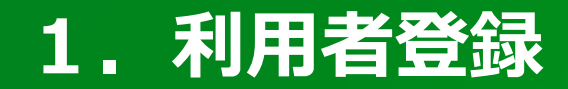

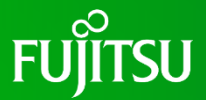

利用者登録画面で利用者情報を入力します。入力が終わったら「登録する」ボタンをタップしてください

| ③ 戻る 利用者登録                                                                                                    |                                                                    |                                                        |                                                                                  |
|----------------------------------------------------------------------------------------------------|--------------------------------------------------------------------|--------------------------------------------------------|----------------------------------------------------------------------------------|
| * 生年月日<br>年 /月/日                                                                                                    | 入力する項目は以下                                                          | のとおりです                                                 | 利用者番号は携帯電話番号                                                                     |
| * 性別<br>男性<br>● 郵便番号<br>例) 1234567<br>* 住所<br>(例) 09012345678<br>電話番号 1<br>(例) 09012345678<br>電話番号 2<br>(例) 0312345678 | *利用者番号<br>*パスワード<br>*パスワード確認用<br>*性<br>*名<br>*性(ふりがな)<br>*名(ふりがな)  | * 生年月日<br>* 性別<br>* 郵便番号<br>* 住所<br>* 電話番号 1<br>電話番号 2 | を入力してください<br>パスワードは8文字以上、英数<br>字混在で指定してください。<br>*マークがある項目は必須項目<br>ですので必ず入力してください |
| メールアドレス<br>登録する<br>(運行に関するお問い合わせ)<br>たっごちゃんモビ窓口<br>TEL:0000-00-0000<br>受付時間 8:30~17:15                                 | 、<br>、<br>、<br>、<br>、<br>、<br>、<br>、<br>、<br>、<br>、<br>、<br>、<br>、 | こう クレイトレス<br>こちタップ<br>は画面をスク<br>そされます)                 |                                                                                  |

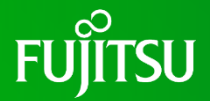

スマートフォンのブラウザ(Google Chrome)にURL(<u>https://tcm.fjodt.com/</u>)を入力する か、もしくは、下記2次元バーコード読み取り、たっこちゃんモビのメイン画面を表示させます。 ※ブックマークに登録すると、以後の表示が楽です。

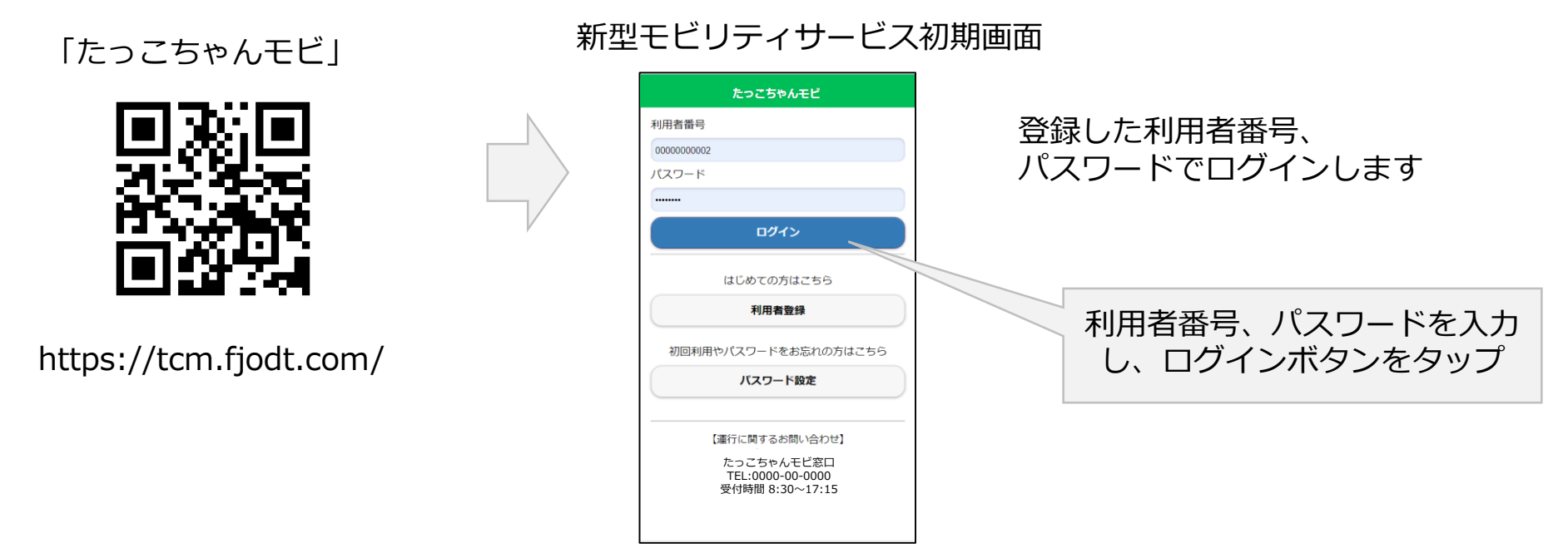

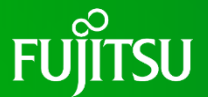

予約メニューが表示されるので、「新型モビリティサービスの予約」ボタンをタップすると 予約画面が表示されます

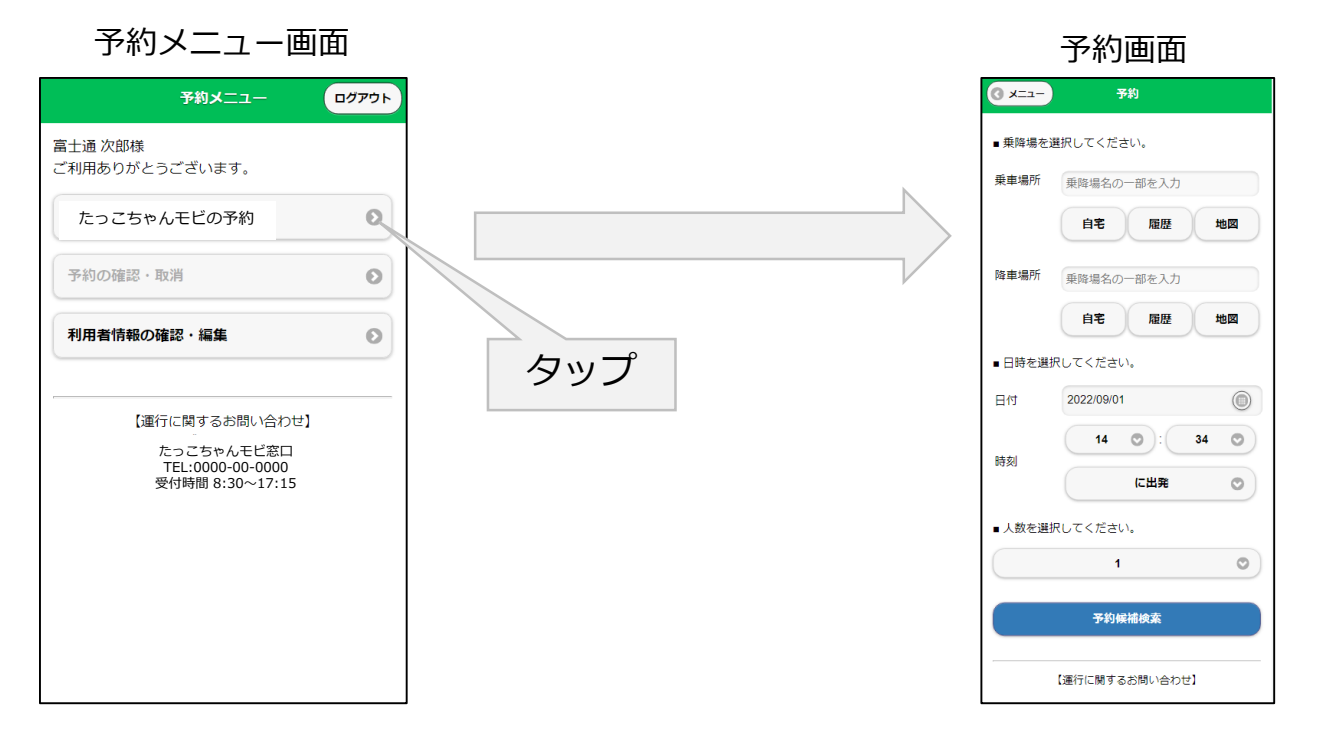

# 2.Web予約の方法(乗車方法の選択)

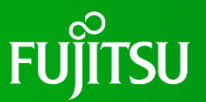

乗車場所の地図ボタンを押して、乗降ポイントから乗車場所を選びます。 (乗りたい場所の近くに乗降ポイントが無ければ、最も近い乗降所を選んで予約したのち、 電話予約窓口(0187-43-1331)に電話して希望の乗車場所をお伝え下さい。)

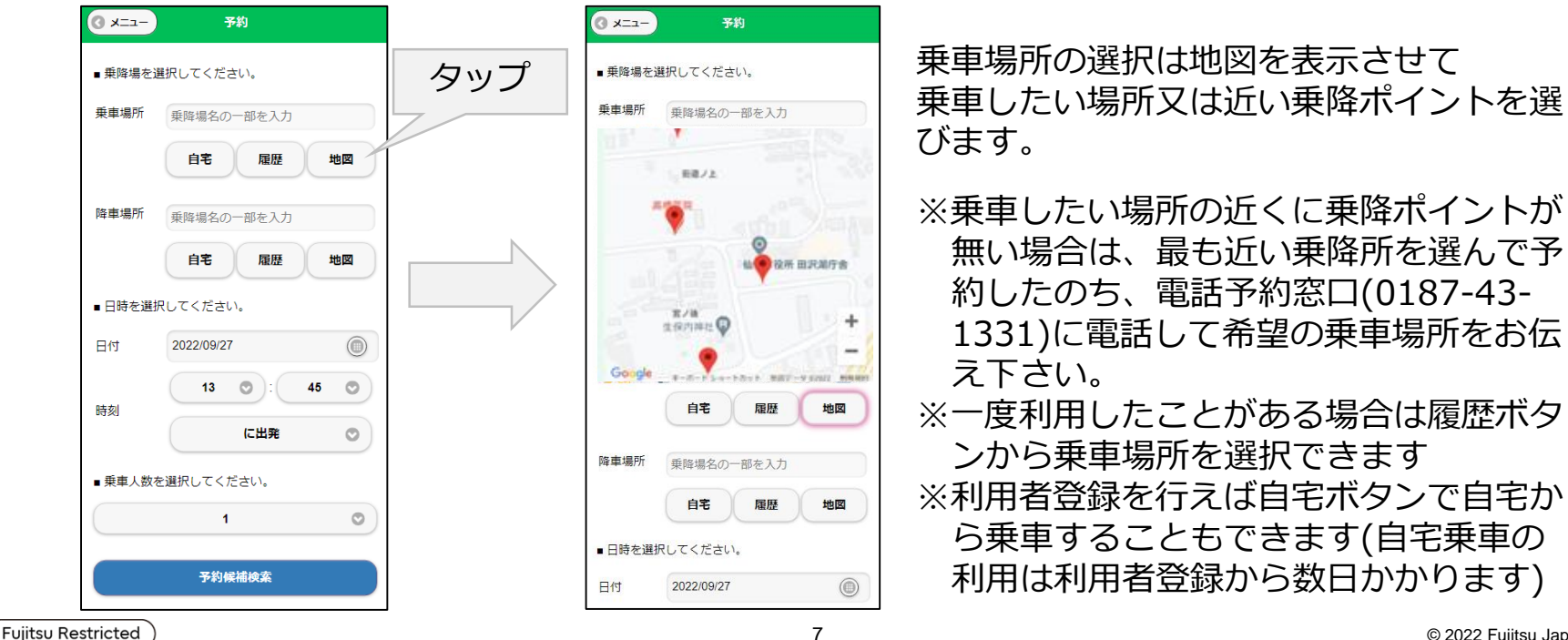

#### 2. Web予約の方法(降車場所の選択)

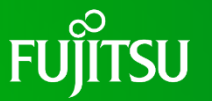

続いて、降車場所の地図ボタンを押して、乗降ポイントから降車場所を選びます。 (降りたい場所の近くに乗降ポイントが無ければ、乗車時に降車場所を運転手に伝えて下さ い。)

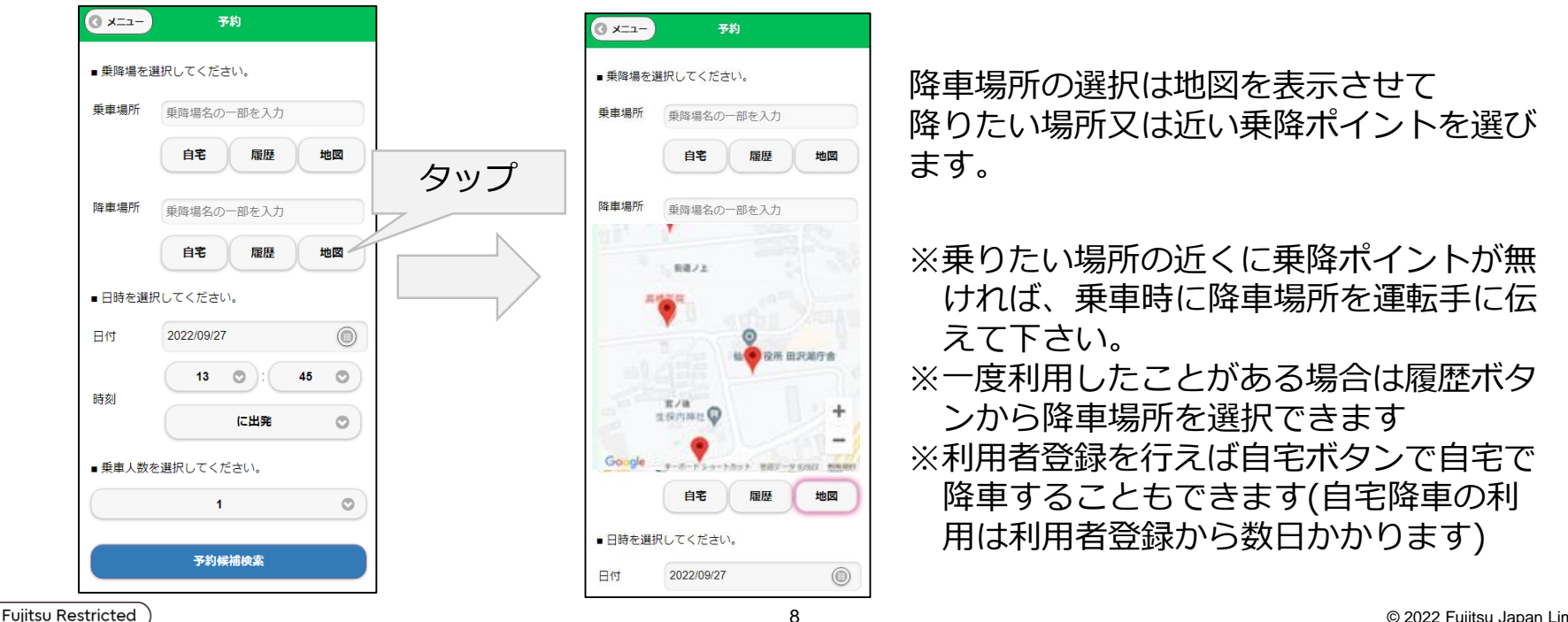

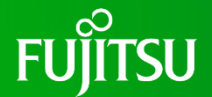

利用する日付を選択します。日付をタップするとカレンダーが表示されるので、利用日を タップします

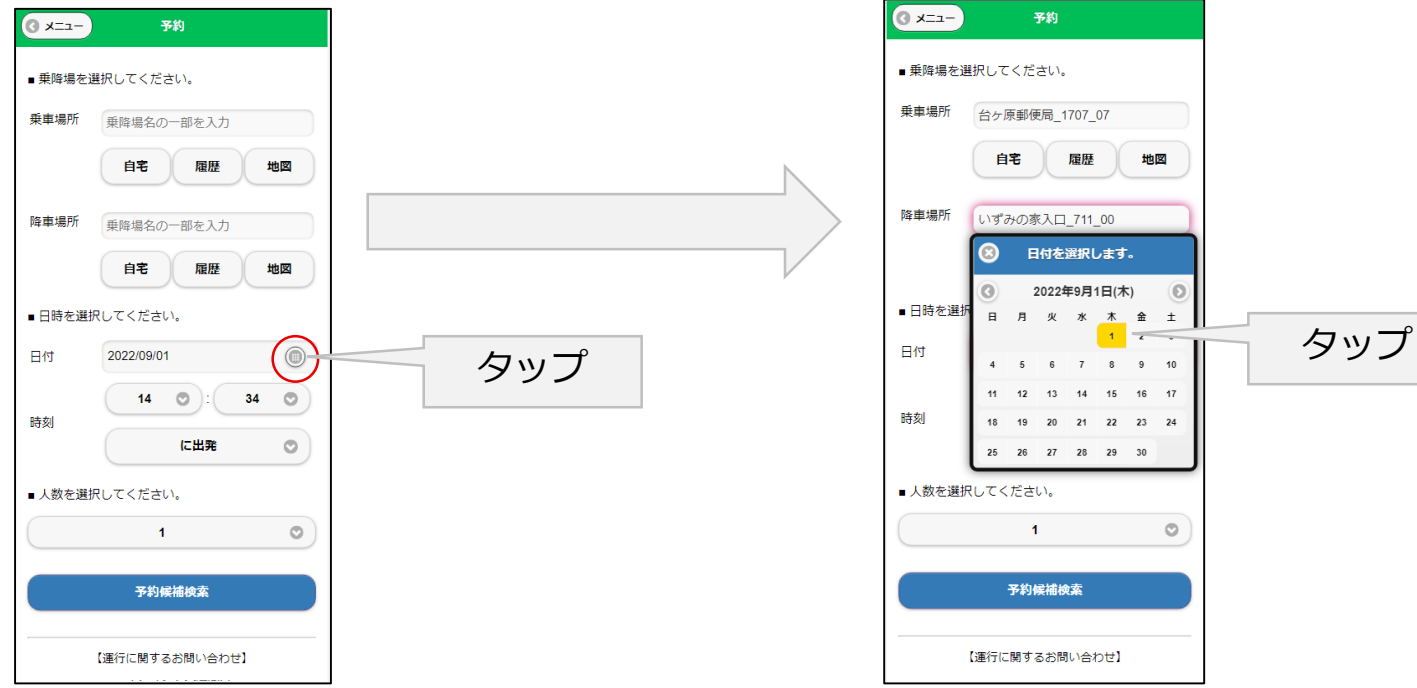

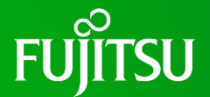

利用する時間を選択します。時間をタップすると時間の候補が表示されるので、利用する時間をタップします。次に、分を同様に選択します。

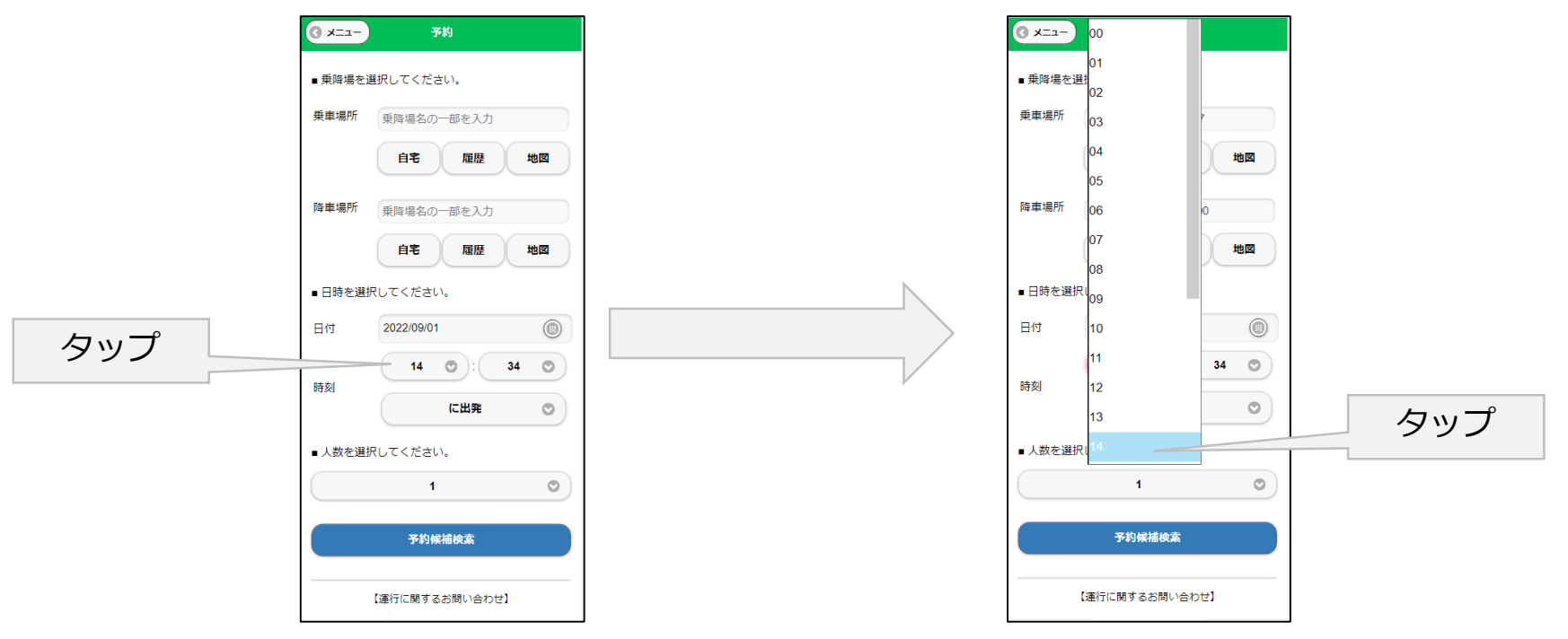

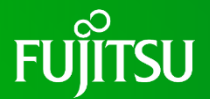

指定した時刻が乗車場所を出発する時刻なのか、降車場所に到着する時刻なのかを選択します

| ③ x=ユ- 予約        | () ×=-         我的                |
|------------------|----------------------------------|
| ■ 乗降場を選択してください。  | ■ 乗降場を選択してください。                  |
| 乗車場所 乗贈場名の一部を入力  | <b>乗車場所</b> 台ヶ原郵便局_1707_07       |
| 自宅 履歴 地図         | 自宅履歴地図                           |
| 降車場所             | 降車場所 いずみの家入口_711_00              |
| 自宅履歴地図           | 自宅 雕歴 地図                         |
| ■ 日時を選択してください。   | <ul> <li>日時を選択してください。</li> </ul> |
| 日付 2022/09/01 () | 日付 2022/09/02                    |
| 時刻               |                                  |
| に出発              |                                  |
| ■ 人数を選択してください。   | ■人数を選択し                          |
|                  |                                  |
|                  | 予約候補檢案                           |
| 【運行に関するお問い合わせ】   | 【進行に開するお問い合わせ】                   |

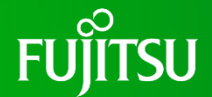

利用する人数を指定可能です。人数選択ウインドウから利用する人数を選択します 同乗者がいない場合は1人を指定します

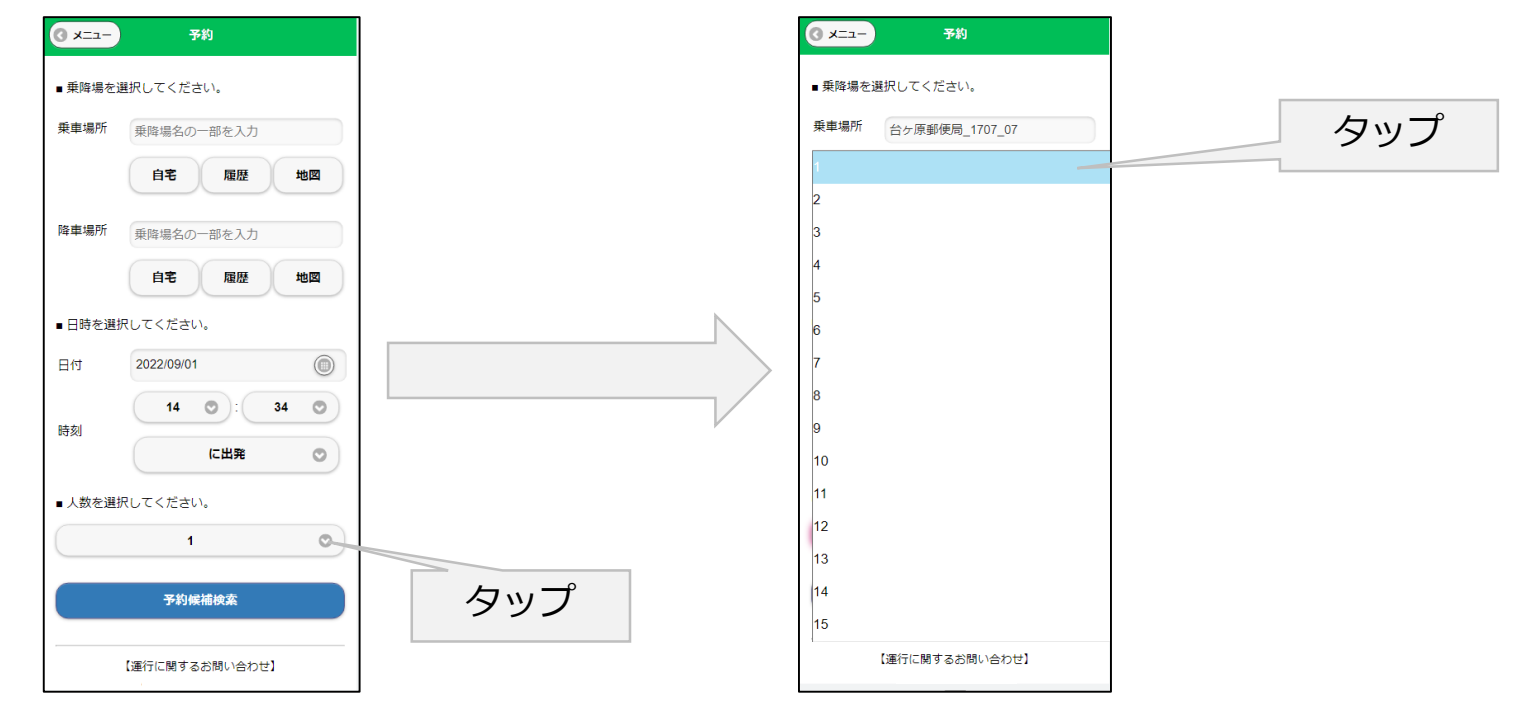

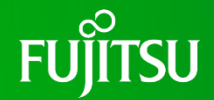

#### 予約情報の入力が終わったら「予約候補検索」ボタンをタップします。 予約情報に近い車両の候補が表示されます

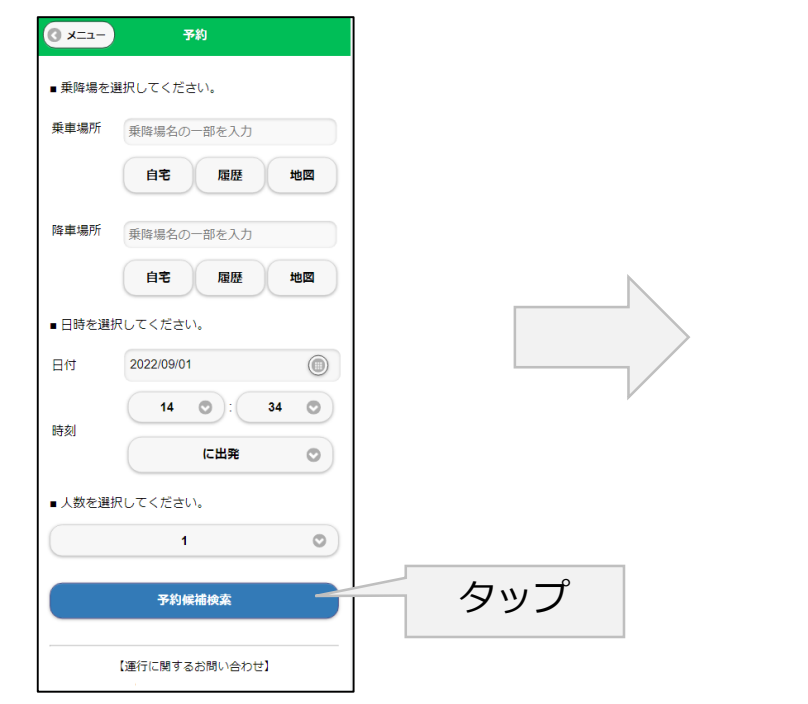

| Fo                                           | 検索結果                                                     | -E=K 0 |
|----------------------------------------------|----------------------------------------------------------|--------|
| ■検索条件                                        |                                                          |        |
| 運行日<br>乗車場所<br>降車場所                          | :2022年09月05日(月)<br>:台ケ原郵便局_1707_07                       |        |
| ■ 検索結果                                       |                                                          |        |
| 候補番号<br>出発時間<br>号車<br>混雑度<br>谷<br>料金         | :1<br>:14時34分<br>:14時46分<br>:富士通1号車<br>:1/5名:<br>:-円     |        |
|                                              | この内容で予約を確定する                                             |        |
| 候補番号<br>出発時間<br>到着時間<br>号車<br>混雑度<br>2<br>料金 | :2<br>:14時34分<br>:14時46分<br>:富士通2号車<br>:1/4名 IIII<br>:-円 |        |
|                                              | この内容で予約を確定する                                             |        |
|                                              | 【運行に関するお問い合わせ】<br>たっこちゃんモビ窓口<br>TEL:0000-00-0000         | l      |

#### 予約条件に近い車両が表示されます

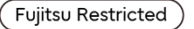

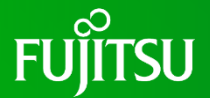

車両候補から希望する車両を選びます。確認ウインドウが表示されますのでOKをタップする と、予約の確定画面が表示されます。これで予約は完了です。

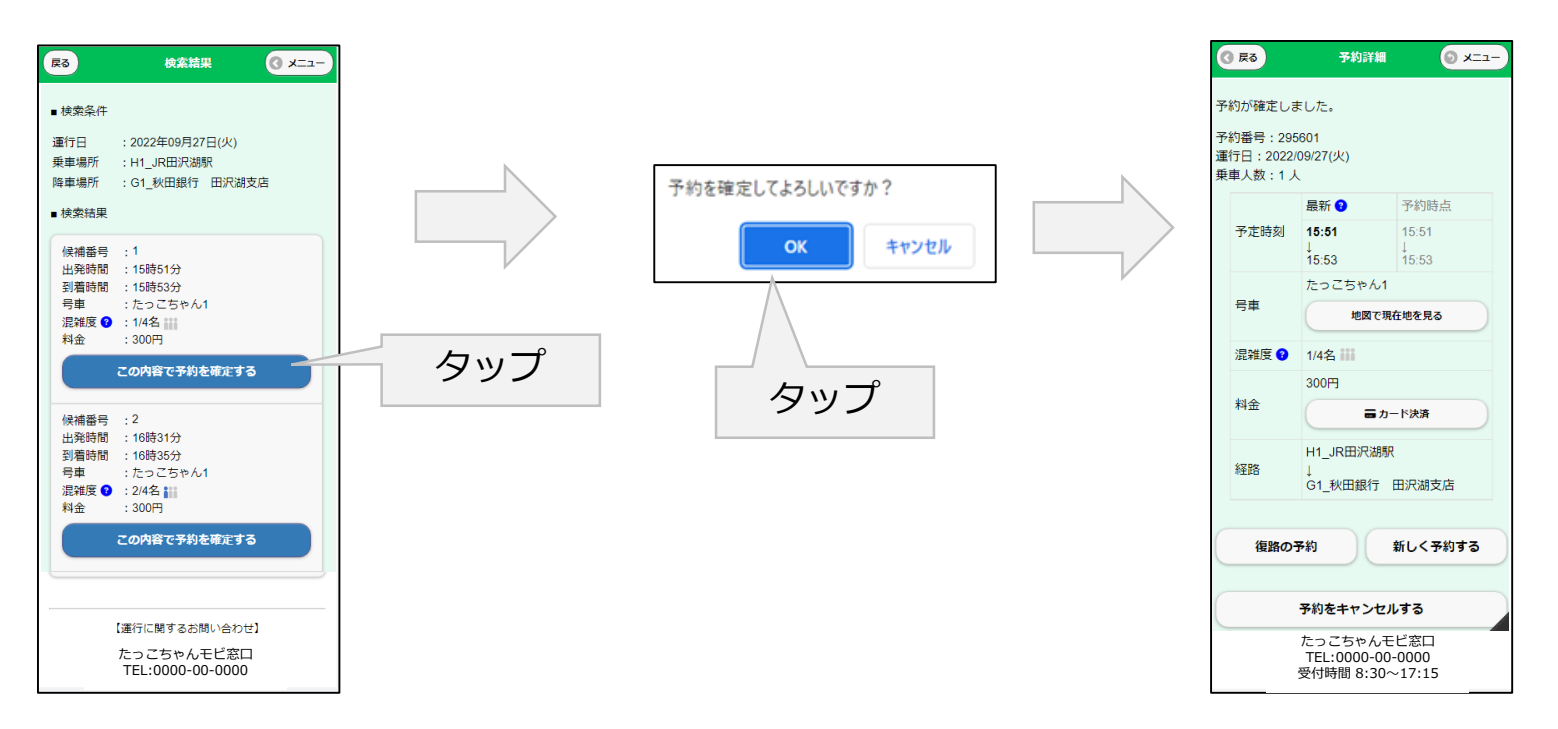

#### 3.予約のキャンセル方法

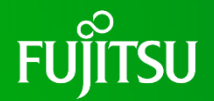

予約をキャンセルする場合は、予約メニューから「予約の確認・取消」ボタンをタップすると すでに予約している予約が一覧表示されます(予約キャンセルができるのは出発時間の15分前 までです)

| <ul> <li>注意次郎様<br/>(利用ありのだらございます。</li> <li>(本庁マンド交通の予約)</li> <li>(初1 作<br/>予約の確認・取消)</li> <li>(本行に開するお問い合わせ)</li> <li>たっごちゃんモビ窓口<br/>TEL:0000-00-0000</li> <li>(進行に開するお問い合わせ)</li> <li>たっごちゃんモビ窓口<br/>TEL:0000-00-0000</li> </ul> | 予約メニュー                         | <b>ログアウト</b> |
|----------------------------------------------------------------------------------------------------|--------------------------------|--------------|
| <ul> <li>(ホテマンド交通の予約)</li> <li>約1件</li> <li>予約の確認・販消</li> <li>利用者情報の確認・編集</li> <li>(運行に関するお問い合わせ)</li> <li>たっこちゃんモビ窓口<br/>TEL:0000-00-0000</li> <li>(運行に関するお問い合わせ)</li> <li>たっこちゃんモビ窓口<br/>TEL:0000-00-0000</li> </ul>            | 富士通 次郎様<br>ご利用ありがとうございます。      |              |
| <ul> <li>約1件</li> <li>予約の確認・取消</li> <li>利用者情報の確認・編集</li> <li>(運行に関するお問い合わせ)</li> <li>たっこちゃんモビ窓口<br/>TEL:0000-00-0000</li> <li>(運行に関するお問い合わせ)</li> <li>たっこちゃんモビ窓口<br/>TEL:0000-00-0000</li> </ul>                                  | ○○市デマンド交通の予約                   | Ø            |
| 予約の確認・取消     ●       利用者情報の確認・編集     ●       【運行に関するお問い合わせ】       たっごちゃんモビ窓口       TEL:0000-00-0000                                                                                                    | 予約 1 件                         |              |
| 利用者情報の確認・編集       「運行に関するお問い合わせ」     たっこちゃんモビ窓口       たっこちゃんモビ窓口     たっこちゃんモビ窓口       TEL:0000-00-0000     でし、ののの-00000                                                                                                    | 予約の確認・取消                       | 0            |
| 【運行に関するお問い合わせ】<br>たっこちゃんモビ窓口<br>TEL:0000-00-0000                                                                                                    | 利用者情報の確認・編集                    | Ø            |
| 【運行に関するお問い合わせ】<br>たっこちゃんモビ窓口<br>TEL:0000-00-0000                                                                                                    |                                |              |
| たっこちゃんモビ窓口<br>TEL:0000-00-0000                                                                                                    | 【運行に関するお問い合わせ】                 |              |
|                                                                                                    | たっこちゃんモビ窓口<br>TEL:0000-00-0000 |              |
|                                                                                                    |                                |              |
|                                                                                                    |                                |              |
|                                                                                                    |                                |              |
|                                                                                                    |                                |              |
|                                                                                                    |                                |              |
|                                                                                                    |                                |              |
|                                                                                                    |                                |              |
|                                                                                                    |                                |              |

#### 3.予約のキャンセル方法

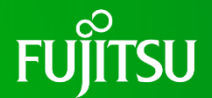

予約一覧からキャンセルしたい予約を選びタップすると、予約の詳細画面が表示されます

| ③ メニュー 予約一覧                                                       |    | <b>3</b> 戻る                      | 予約詳細                               | <u>الله ()</u>              |
|-------------------------------------------------------------------|----|----------------------------------|------------------------------------|-----------------------------|
| 現在の予約1件<br>予約内容を確認したり、取り消したい場合は、その<br>予約を押してください。                 |    | 予約番号:295<br>運行日:2022/<br>乗車人数:1ノ | 5614<br>09/28(水)                   |                             |
| 運行日:2022/09/28(水)<br>出発時間:15時30分<br>到着時間:15時32分<br>乗車場所:H1_JR田沢湖駅 |    | 予定時刻                             | 最新 <b>3</b><br>15:30<br>↓<br>15:32 | 予約時点<br>15:30<br>↓<br>15:32 |
| 降車場所:G1_秋田銀行 田沢湖支店                                                |    | 号車                               | たっこちゃん                             | 1                           |
|                                                                   |    | 混雑度 😯                            | 1/4名 🏭                             |                             |
|                                                                   |    |                                  | 300円                               |                             |
| 【運行に関するお問い合わせ】                                                    | 料金 | ■ カード決済                          |                                    |                             |
| たっこちゃんモビ窓口                                                        |    |                                  |                                    | 140                         |
| TEL:0000-00-0000                                                  |    | 経路                               | H1_JKHXX88K                        |                             |
|                                                                   |    |                                  | G1_秋田銀行                            | 田沢湖支店                       |
|                                                                   |    |                                  |                                    |                             |
|                                                                   |    | 復路の                              | 予約                                 | 新しく予約する                     |
|                                                                   |    |                                  |                                    |                             |
|                                                                   |    |                                  | 予約をキャンセ                            | <u> ヹ</u> ルする               |
|                                                                   |    |                                  |                                    |                             |
|                                                                   |    | [3                               | 重行に関するお問                           | 肌い合わせ】                      |
|                                                                   |    | 1                                | たっこちゃん<br>TEL:0000-0<br>受付時間 8:30  | モビ窓口<br>0-0000<br>)〜17:15   |

#### 3.予約のキャンセル方法

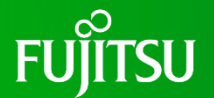

予約詳細画面で「予約をキャンセルする」ボタンをタップすると確認ウインドウが表示される ので、OKをタップすると予約がキャンセルされます。

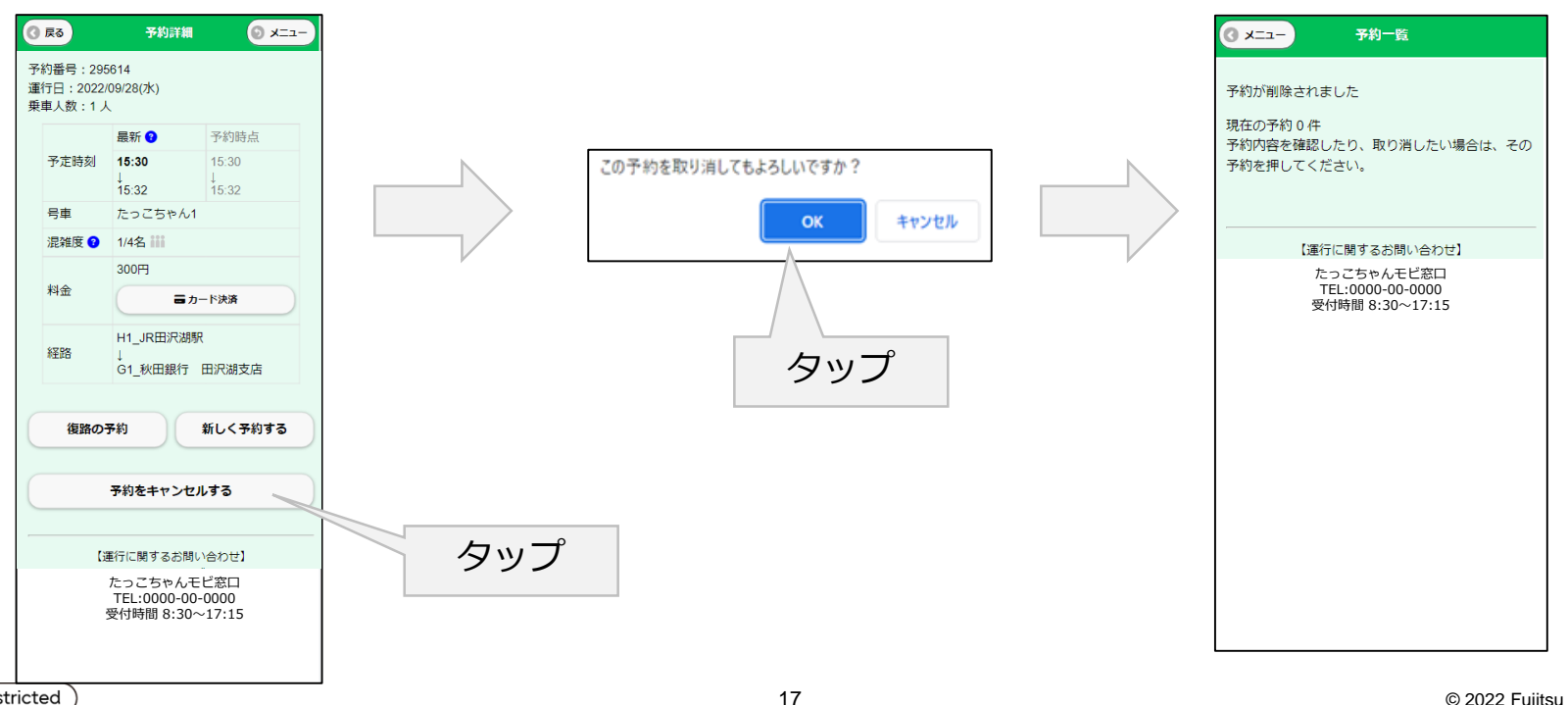

4. クレジットカード決済方法

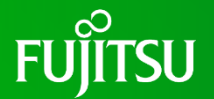

予約時に「カード決済」をタップするとクレジットカード決済で料金を支払いことが可能です

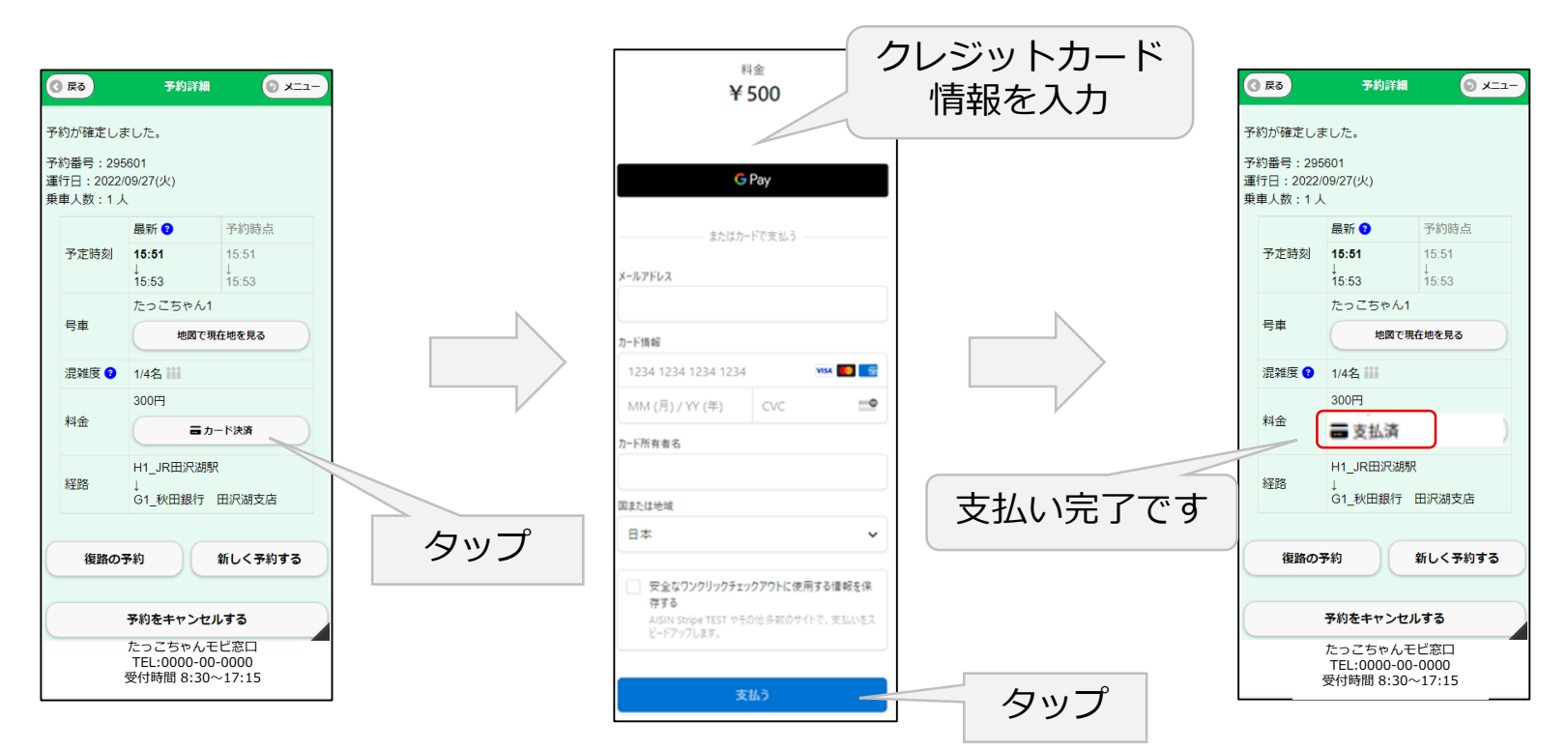